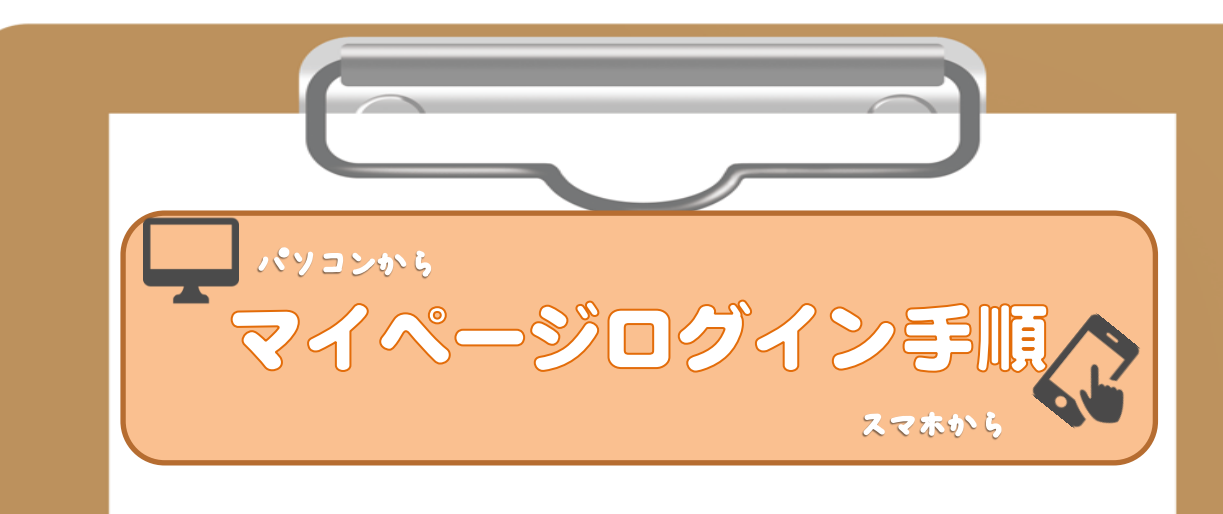

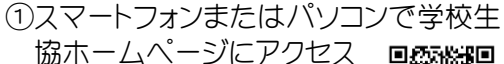

『沖縄県学校生協』で検索 または http://seikyo.okigaku.or.jp

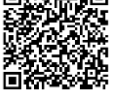

D.okigaku.or.jp QR でマイページ へ直接アクセス

 ②ホームページからご利用の方は、画面 上の「マイページログイン」
をクリック

③【組合員様ログイン画面】で「初めてご 利用の方」をクリック

④【初めてご利用の方へログイン画面】で 各項目を入力

初回ログインパスワード:okig3683

●組合員番号(7ケタ) ※組合員番号が6ケタの方は数字の前に0 (ゼロ)をつけて7ケタにしてください。

●組合員名(漢字またはカナ)

⑤「初回ログイン」をクリック

⑥「個人情報変更」ページで各項目を入力

メールアドレスとパスワードを必ず設定して ください。

⑦「更新」をクリック

⑧「登録完了」ですべての手続きが終了

- 注)10 分経過しても、ご指定のアドレスにメールが届か ない場合は、スマートフォンのドメイン受信設定をご 確認いただき、okigaku.or.jp からの受診を許可して ください。受信設定をされないとメールが届きませ んので、ご注意ください。
- ⑦スマートフォンの方は引続きアプリを ダウンロード

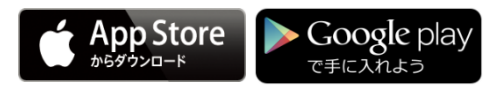